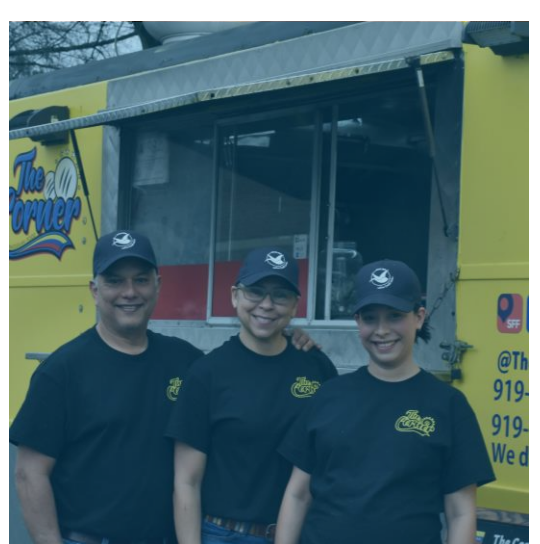

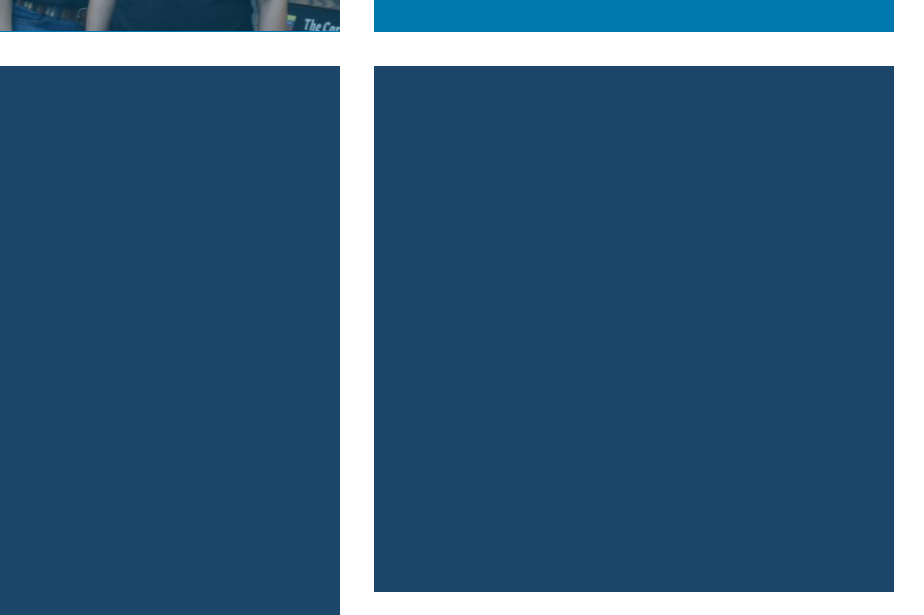

## LatinoConnect Business Feature

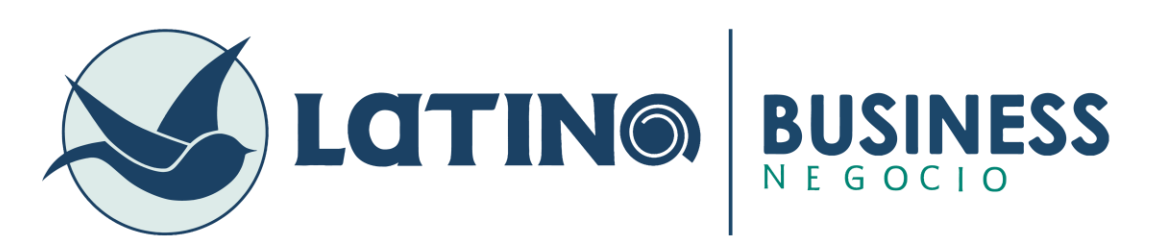

# **Online Registration**

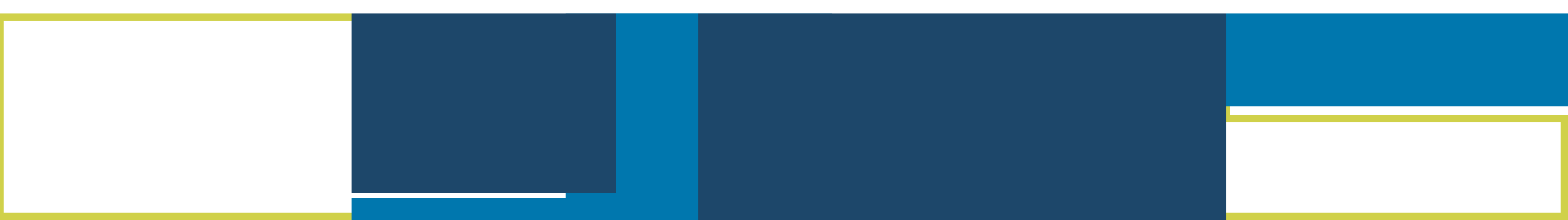

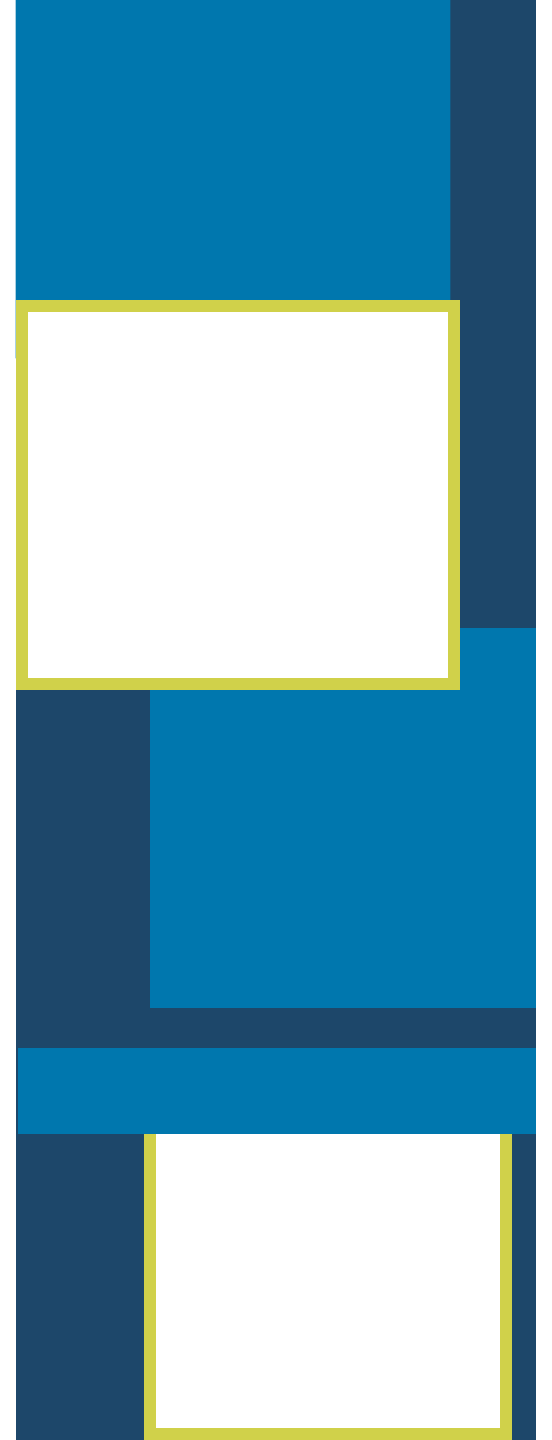

LatinoConnect will allow the assigned Account Administrator to register the business/organization for online access.

### 8 easy steps to register online

- 1. Access LatinoConnect using this *link*
- 2. Click on "Or Register with LatinoConnect"
- 3. Click "Register as a Business"
- 4. Fill out all the fields:
  - Business Tax ID (Your EIN)
  - Primary Business User SSN (Your account Account Administrator's SSN/ITIN)
  - Account Number (Your irganization's 8-digit shares/savings account)
- 5. Select the delivery method and request the Multi Factor Authentication code. Please use the mobile number or email address you provided LCCU earlier.
- 6. Create your Username & Password
- 7. Read the Online Service Agreement and Click "Accept & Continue"
- 8. Welcome to Your account Dashboard

Please note, if you are an MIP-exempt institution, LCCU will contact you to provide additional information.

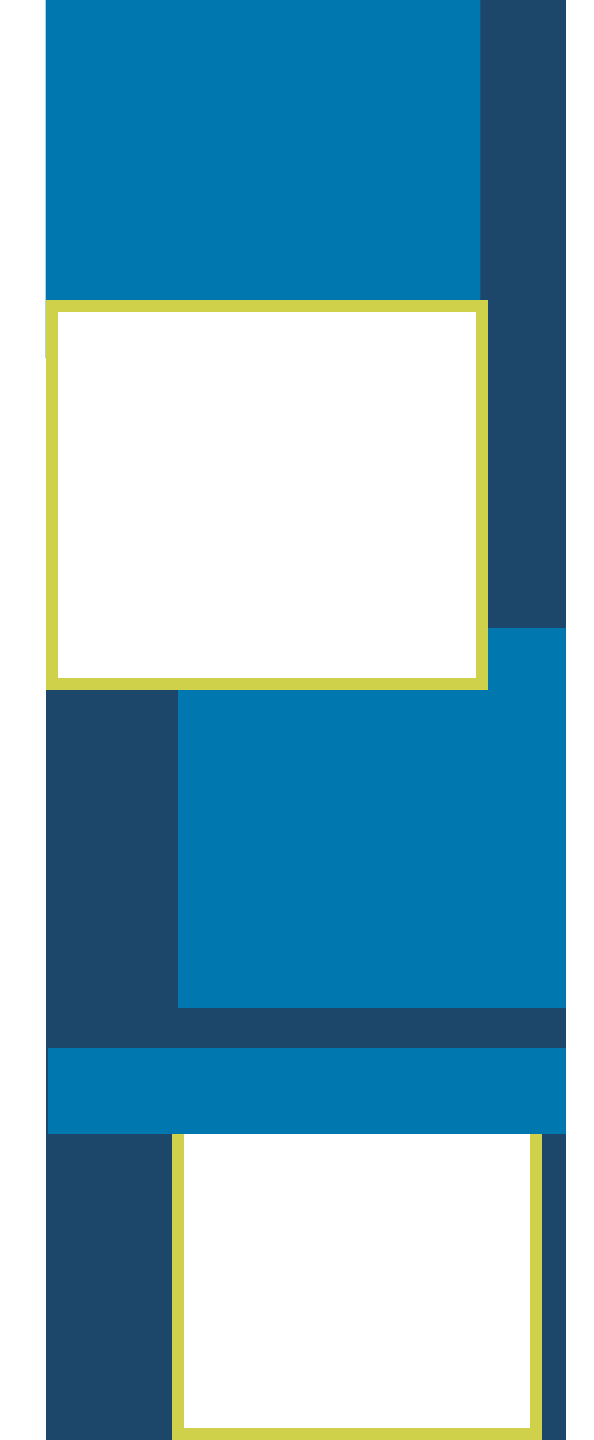

### Step by step on how to register

#### 1. Access LatinoConnect using this link

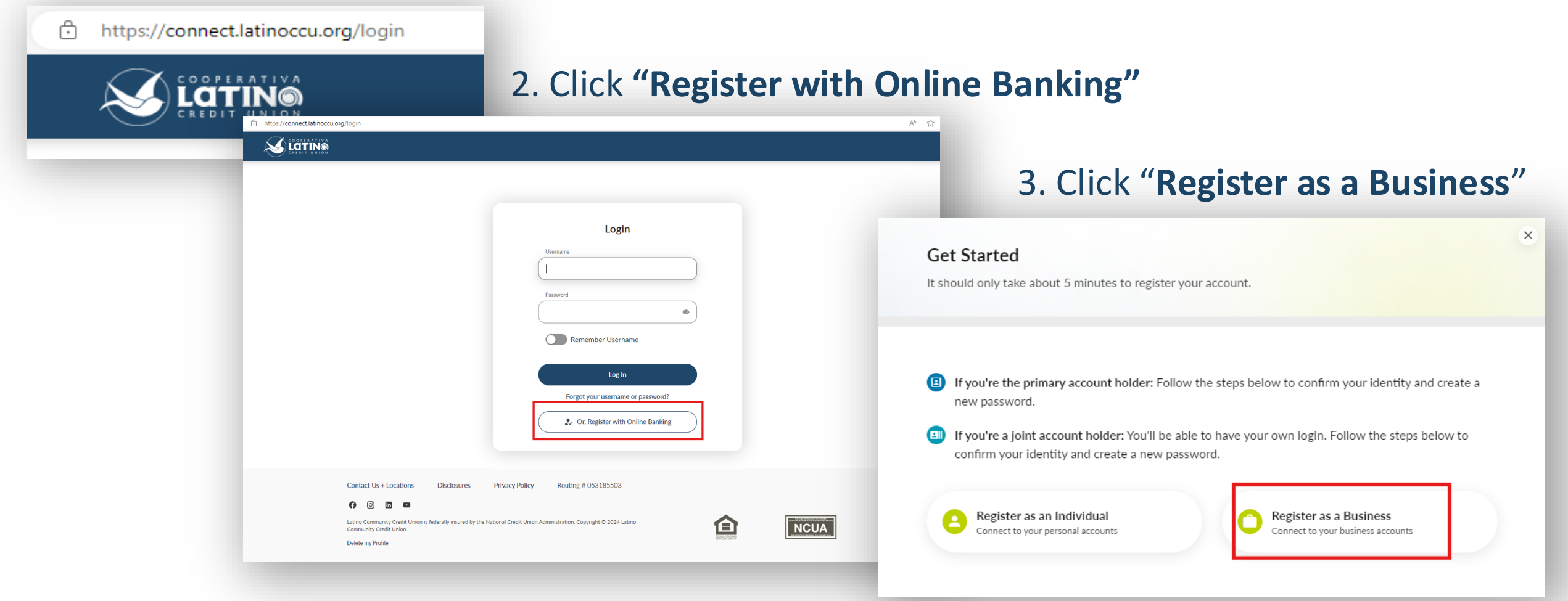

#### **Steps on how to register**

4. Fill out all the fields: Business EIN/SSN, the Account Administrator's SSN/ITIN and the Account Number.

| Personal Info                                    | × |
|--------------------------------------------------|---|
| Business Tax Id Primary Business User SSN        | 0 |
| Account Number                                   |   |
| Next Cancel                                      |   |
| Need more assistance? Click to call 919-595-1800 |   |
|                                                  |   |

## 5. Select the delivery method and request the MFA code

| Authenticate                                                                                                    |                                                                                                    |
|----------------------------------------------------------------------------------------------------|----------------------------------------------------------------------------------------------------|
| To protect the security of your account, please select<br>and respond to the MFA request.                        | ,<br>: a delivery method for your MFA, click Request Code                                                |
| Delivery Method Text Message                                                                                     | Phone Number (***) ***-**14                                                                              |
| By selecting the Text Delivery method, you will rec<br>message per request. Message and data rates may<br>Policy | eive login validation codes from LatinoCCU. One<br>apply. Text HELP for help. Terms of Service   Privacy |
| Request Code Cancel                                                                                              |                                                                                                    |
|                                                                                                    |                                                                                                    |

### **Steps on how to register**

#### 6. Create your Username & Password

| Username & Password                                                                                                    | 7. Read the <b>Online Service Agreement</b><br>and Click " <b>Accept &amp; Continue</b> "                                                                       |
|----------------------------------------------------------------------------------------------------|----------------------------------------------------------------------------------------------------|
| <ul> <li>✓ Have between 8-16 characters</li> <li>✓ Not contain any of the following special characters<br/>!@#\$^&amp;*_±=~/?:[00]</li> <li>✓ Not contain whitespace</li> </ul>                                                                               | × Legal Agreements                                                                                                    |
| Password  Password must:  Have between 8-32 characters                                                                                                    | Business Banking Please REFER TO THE ONLINE SERVICE AGREEMENT (OSA) FOLLOWING THIS LINK:                                                                        |
| <ul> <li>⊘ Contain at least one number</li> <li>⊘ Contain at least one lowercase letter</li> <li>⊘ Contain at least one uppercase letter</li> <li>⊘ Contain at least one of the following special characters         :@#\$^&amp;*_+=~??,:"[0]     </li> </ul> | Online Service Agreement Dashboard                                                                                                    |
| Strength:<br>Avoid passwords that are easy to guess or used with other<br>websites.                                                                                                    |                                                                                                    |
| Confirm Password                                                                                                    | Q     What are you looking for?     View my<br>Accounts     Make a<br>Transfer     Pay my<br>Bills     Manage<br>Users     Open an<br>Account     Send<br>Wires |
| Register                                                                                                    | Credit cards See your Credit Cards online starting 9/16                                                                                                    |

# Enjoy your finances with the convenience you seek all in one place

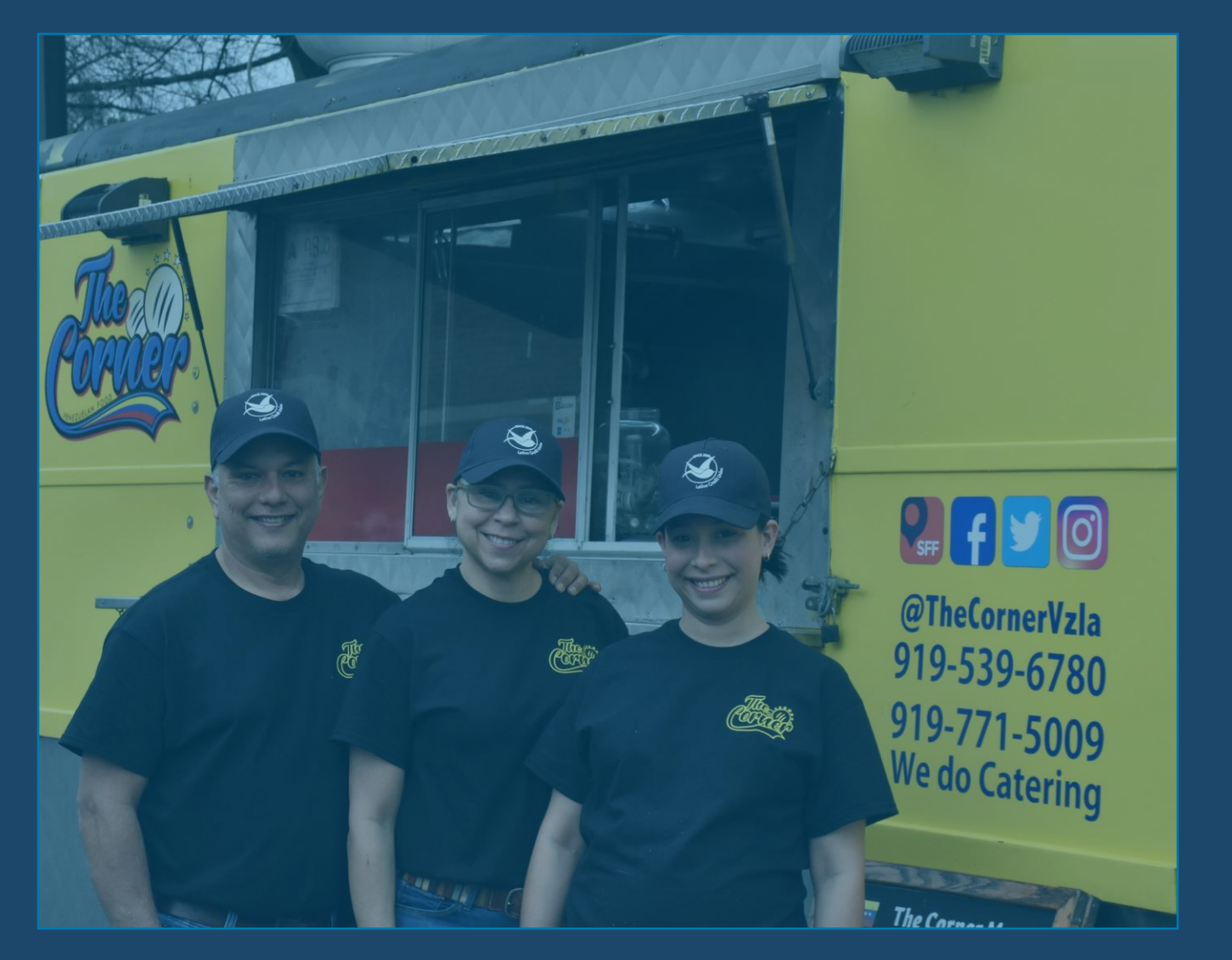

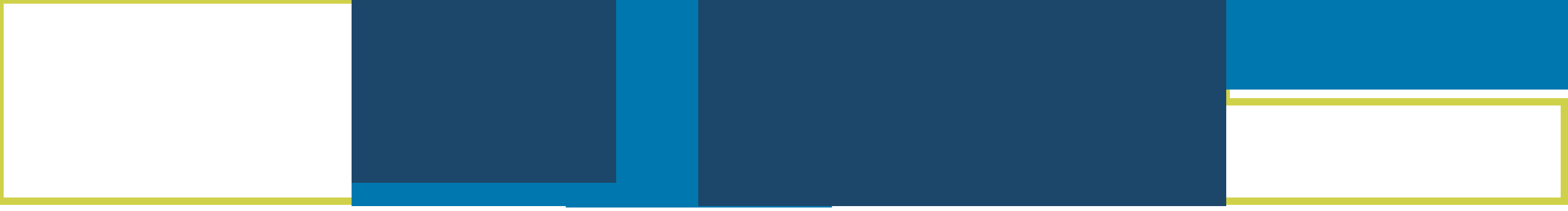

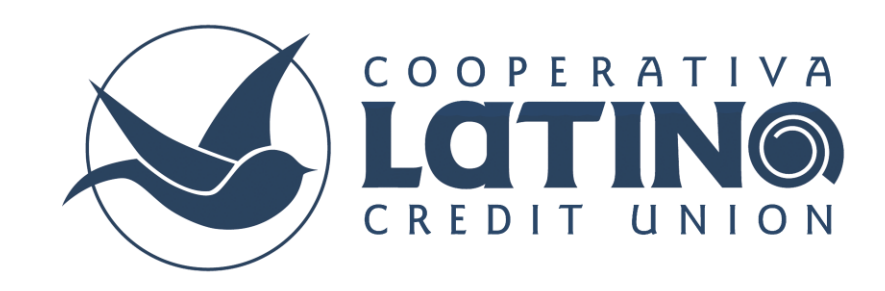